# Procédure inscription Extranet APAQ-W

Vous avez reçu un courrier papier avec une URL (<u>https://efficy.apaqw.be/public/home</u>) vous invitant à vous inscrire sur notre nouvelle plateforme d'extranet Efficy-APAQ-W.

Voici quelques explications utiles à cette démarche.

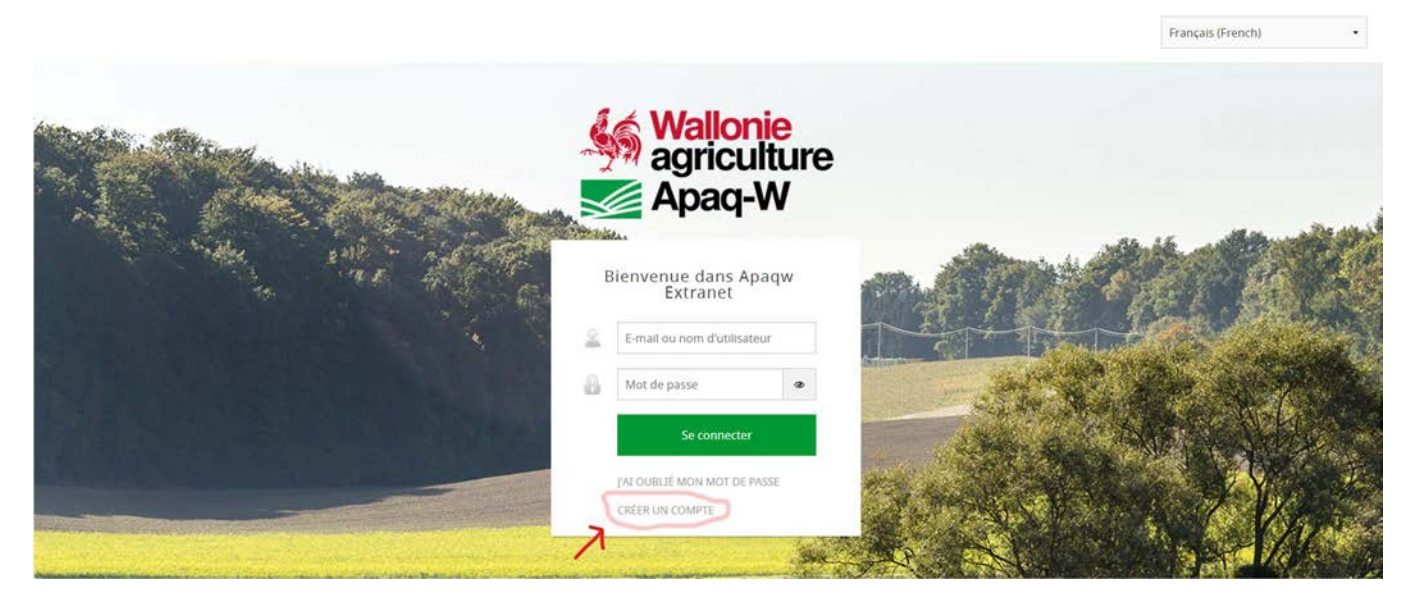

### CLIQUER sur « Créer un compte »

Ensuite, vous arriverez sur la page suivante (<u>https://efficy.apaqw.be/public/guest?app=apaqw</u>) :

|                               | Demande                                                                                                    | r l'accès à l'extrane                                                     | et APAQ-W                                                                                                 |                                                                                     |
|-------------------------------|----------------------------------------------------------------------------------------------------|---------------------------------------------------------------------------|----------------------------------------------------------------------------------------------------|-------------------------------------------------------------------------------------|
| Inscrive<br>Vous p<br>vos dei | az-vous ici pour demander l'accès à l'extranet APAQ-W.<br>ourrez y complèter vos déclarations de cotisation, et y tr<br>mandes auprès de nos différents services. | ouver vos factures. Vous pourrez égalen                                   | nent via notre extranet mettre à j                                                                        | our vos données, et introd                                                          |
| 1                             | Inscription                                                                                                    | Code extranet                                                             | nom                                                                                                    | prenom                                                                              |
| T                             | Remplissez ce formulaire pour demander l'accès<br>à l'extranet APAQ-W                                                                                             | name@domain.co                                                            | +32 000 00 00 00                                                                                          | Fonction                                                                            |
|                               | Vérifiez votre e-mail                                                                                                    |                                                                           |                                                                                                    |                                                                                     |
|                               | APAQ-W devrait vous avoir envoyé un courrier<br>électronique contenant un lien vers la page extranet.                                                             | Je ne suis pas un ro                                                      | bot CAPTCHA                                                                                               |                                                                                     |
| 0                             | Un mot de passe                                                                                                    |                                                                           | Confidentialité - Conditiona                                                                              |                                                                                     |
| ٣                             | Vous devriez être redirigé vers la page de connexion<br>après cette étape                                                                                         |                                                                           |                                                                                                    |                                                                                     |
| 1                             | ADAG Washingt                                                                                                    |                                                                           | S'inscrire                                                                                                |                                                                                     |
| (4)                           | APAQ-W extranet                                                                                                    |                                                                           |                                                                                                    |                                                                                     |
| -                             | Formulaires de déclaration<br>Aperçu des cotisations<br>Aperçu, des factures<br>Introduire une demande                                                            | APAQ-W prend votre v<br>nom, votre prénom et v<br>Informations seront sup | ie privée au sérieux! Cependant<br>votre adresse électronique afin d<br>oprimées après 5 ans d'inactivité | , nous devrons enregistre<br>le générer un compte extra<br>e. L'APAQ-W est responsa |

### 1<sup>ère</sup> ETAPE : Inscription

Si la page ne s'ouvre pas en français, vous pouvez changer la langue en haut à droite.

| Å                              | Apaq-W                                                                                                    |                                                                                                    | English Français Nederlands              |  |  |  |
|--------------------------------|----------------------------------------------------------------------------------------------------|----------------------------------------------------------------------------------------------------|------------------------------------------|--|--|--|
|                                | Demand                                                                                                    | er l'accès à l'extranet APAQ-W                                                                                                    |                                          |  |  |  |
| Inscrive<br>Vous po<br>vos der | ez-vous ici pour demander l'accès à l'extranet APAQ-<br>ourrez y compléter vos déclarations de cotisation, et y<br>mandes auprès de nos différents services. | V.<br>trouver vos factures. Vous pourrez également via notre extranet n                                                                                                    | nettre à jour vos données, et introduire |  |  |  |
| 1                              | Inscription<br>Remplissez ce formulaire pour demander l'accès                                                                                                | Code extranet 1 nom 2                                                                                                    | prenom 3                                 |  |  |  |
|                                | a rextranet APAQ-W<br>Vérifiez votre e-mail                                                                                                    | Ц name@domain.col 与2 000 00 00                                                                                                    | 000 Fonction                             |  |  |  |
|                                | APAQ-W devrait vous avoir envoyé un courrier<br>électronique contenant un lien vers la page extranet.                                                        | Je ne suis pas un robot                                                                                                    |                                          |  |  |  |
|                                | Un mot de passe                                                                                                    | Confidentialité - Conditione                                                                                                    |                                          |  |  |  |
|                                | Vous devriez être redirigé vers la page de connexion<br>après cette étape                                                                                    | S'inscrire                                                                                                    |                                          |  |  |  |
| Ó.                             | APAQ-W extranet                                                                                                    |                                                                                                    |                                          |  |  |  |
| 9                              | Formulaires de déclaration<br>Aperçu des cotisations<br>Aperçu des factures<br>Introduire une demande                                                        | APAQ-W prend votre vie privée au sérieux! Cependant, nous devrons enregistrer votre<br>nom, votre prénom et votre adresse électronique afin de générer un compte extranet. Vo<br>informations seront supprimées après 5 ans d'inactivité. L'APAQ-W est responsable du<br>traitement de vos données personnelles. Tout demande y afférent peut être adressée à |                                          |  |  |  |

Vous aurez besoin des informations suivantes pour vous inscrire :

1 – le « *Code extranet* » (qui se trouve sur votre courrier = code avec des lettres et chiffres – exemple : ABAT2579), ATTENTION, le code extranet est différent du code affilié !

2 - nom, 3 - prénom, 4 - adresse e-mail (qui sera après votre nom d'utilisateur), 5 - numéro de téléphone et 6 - la fonction.

Dès que vous avez rempli les champs, vous pouvez cliquer dans la case « je ne suis pas un robot » et faire le petit exercice demandé.

Ensuite, cliquer sur « s'inscrire ».

### 2<sup>ème</sup> ETAPE : Vérification de l'adresse e-mail

Vous avez reçu un courriel dans votre boite mail avec le lien pour valider votre compte et votre mot de passe pour l'accès à l'Extranet de l'APAQ-W.

Vous pouvez cliquer sur ce lien et vous serez redirigé vers la page Extranet APAQ-W.

#### <u>3ème ETAPE : Mot de passe</u>

Il vous est possible de choisir votre mot de passe.

### <u>4ème ETAPE : Accès Extranet APAQ-W</u>

Voir procédure ci-dessous.

## Procédure Accès Extranet APAQ-W

Lorsque votre inscription est réalisée, vous pouvez vous connecter via l'URL suivante :

### https://efficy.apaqw.be/public/home

Vous arriverez sur la page de connexion reprise en photo ci-dessous.

Vous pouvez entrer votre adresse e-mail et votre mot de passe (préalablement choisi dans la procédure d'inscription), ensuite cliquer sur « *se connecter* ».

Vous pouvez choisir votre langue en haut à droite.

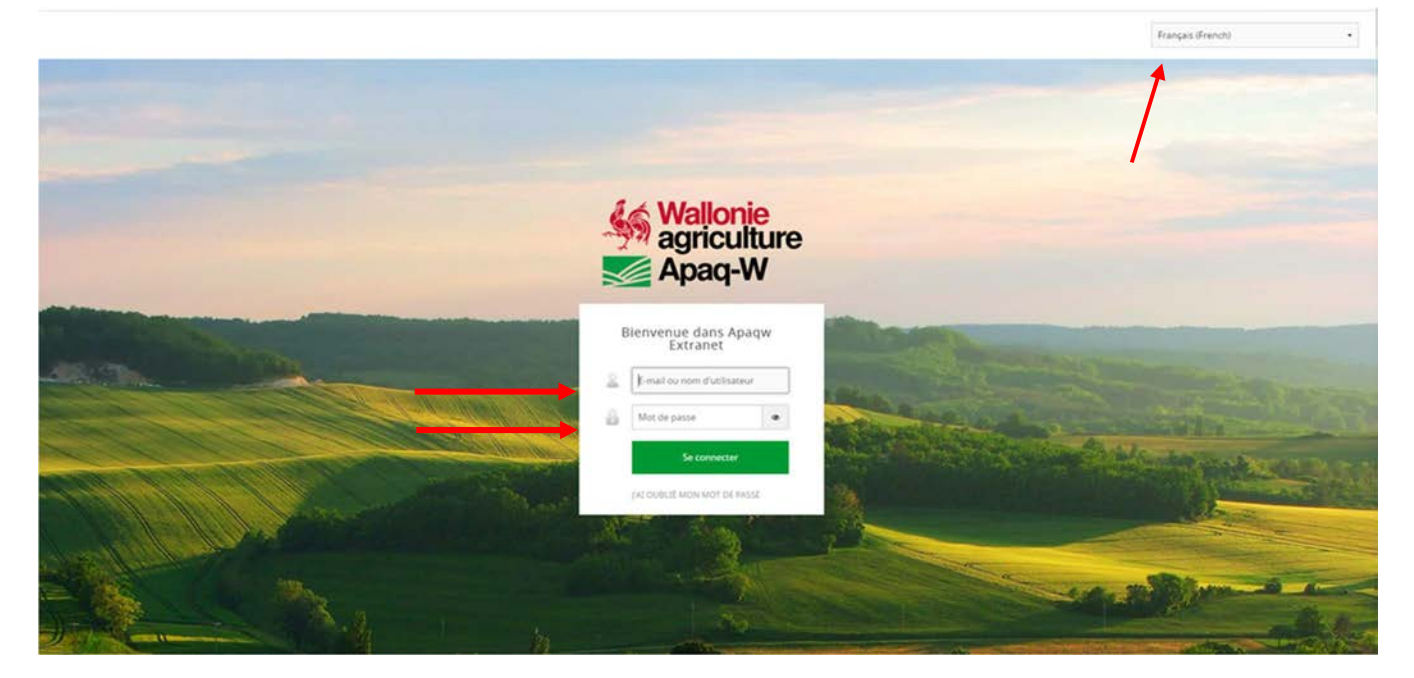

Vous arrivez ensuite sur cette page :

| Ξ | Maq-W            | EXTRANET             |                  |                |                      |          |                |                     | Justine 1990       | <u> </u> |
|---|------------------|----------------------|------------------|----------------|----------------------|----------|----------------|---------------------|--------------------|----------|
| ۵ | MES DÉCLARATIONS | Mes décl             | arations à faire | ማ Mes déc      | larations complétées |          |                |                     |                    |          |
| â | INCIDENTS        | H 4 (aucun résultat) |                  | ► ► Rechercher |                      |          |                |                     |                    |          |
| * | MES DÉTAILS      | Nom =                | Société 🔻        |                | Periode *            | Statut = | Date d'envoi 👻 | Echéance (Nb de jou | ırs après envoi) 🔻 |          |
|   | MES FACTURES     |                      |                  |                |                      |          |                |                     |                    |          |
|   |                  |                      |                  |                |                      |          |                |                     |                    |          |
|   |                  |                      |                  |                |                      |          |                |                     |                    |          |
|   |                  |                      |                  |                |                      |          |                |                     |                    |          |
|   |                  |                      |                  |                |                      |          |                |                     |                    |          |
|   |                  |                      |                  |                |                      |          |                |                     |                    |          |

Dans la barre verticale à gauche figurent 4 onglets qui vous permettront de réaliser différentes actions.

### 1. Mes déclarations

Lorsque vous vous trouvez dans l'onglet « Mes déclarations », vous avez deux vues « Mes déclarations à faire » et « Mes déclarations complétées ».

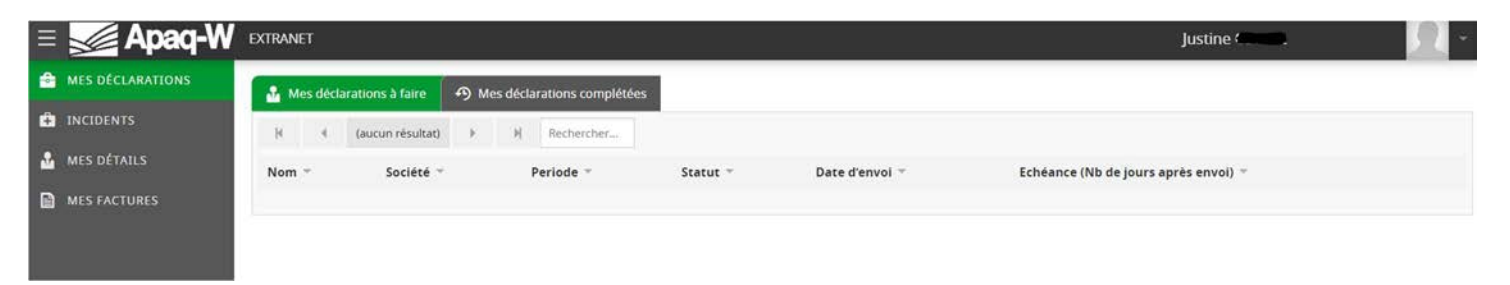

Vous devrez vous rendre dans « Mes déclarations à faire » pour compléter vos déclarations diverses. Pour visualiser vos précédentes déclarations, vous pourrez les retrouver dans « Mes déclarations complétées.

ATTENTION : L'onglet « Mes déclarations » ne concerne que les secteurs suivants : Fruits, légumes, viticulteurs, agriculture biologique grossistes et préparateurs/transformateurs, laiteries, abattoirs, centre d'emballages d'œufs, Pisciculteurs et entreprises de transformation.

### 2. Incidents

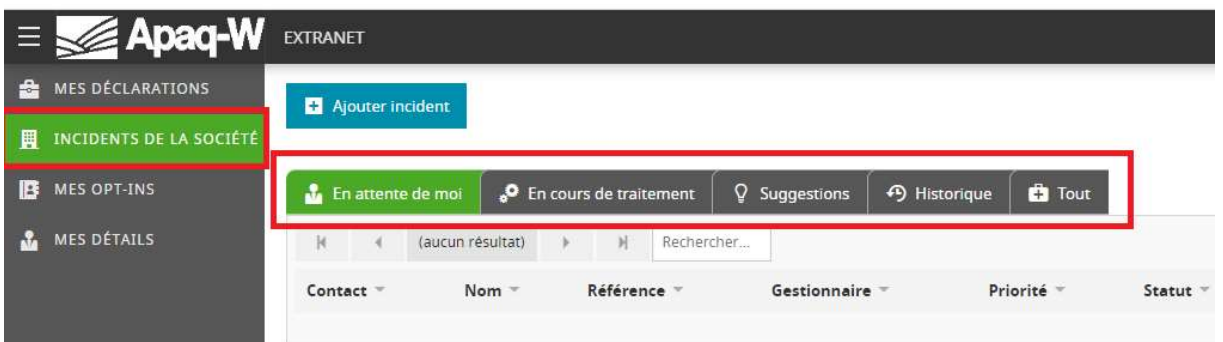

Dans la barre verticale, il y a un onglet « Incidents » donnant accès à différents onglets :

- « En attente de moi » : les tickets où je dois faire une action
- « En cours de traitement » : les tickets qui sont en cours de traitement par un gestionnaire de l'Apaq-w
- « Suggestions » : les tickets avec comme nature suggestions
- « Historique » : la liste de mes tickets clôturés
- « Tout » : l'ensemble de mes tickets

Pour créer un nouvel incident, vous disposez du bouton "Ajouter incident" en bleu.

| Ξ | 🔬 Apaq-W                | EXTRANET            |                                                                |     |  |  |  |
|---|-------------------------|---------------------|----------------------------------------------------------------|-----|--|--|--|
| • | MES DÉCLARATIONS        | + Ajouter incident  |                                                                |     |  |  |  |
| H | INCIDENTS DE LA SOCIÉTÉ |                     |                                                                |     |  |  |  |
| B | MES OPT-INS             | 🔒 En attente de moi | 😽 En cours de traitement 🛛 🖓 Suggestions 🤇 🕫 Historique 🗍 🛱 To |     |  |  |  |
| 2 | MES DÉTAILS             | 🕅 🖣 (aucun résu     | itat) > > A Recherc                                            | her |  |  |  |

Un formulaire vous permet de décrire votre demande et d'ajouter des documents.

| Envoyer insident O Annuler                                                   |      |
|------------------------------------------------------------------------------|------|
| Jjouter Incident gee d'incident                                              |      |
| Jet.                                                                         | 1012 |
| ecorption<br>X B I U 5 I <sub>x</sub> mm m III II III III III III III III II |      |
| chiers charges                                                               |      |
| Jouer pace jointe Crocose Tel: Tel: Tel: Tel: Tel: Tel: Tel: Tel:            |      |

Pour chaque incident, vous pouvez voir les actions qui ont été faites. Pour cela, il suffit de cliquer sur le nom de l'incident.

| 🚹 En attente de moi 🧧 🖓 En cours i             | de traitement 🛛 🖓 Su | ggestions 🤊 Historic | tue 🔒 Tout     |            |             |              |                  |                  |                    |       |
|------------------------------------------------|----------------------|----------------------|----------------|------------|-------------|--------------|------------------|------------------|--------------------|-------|
| (4 4 (3 résultats) > >                         | E Rechercher         |                      |                |            |             |              |                  |                  |                    |       |
| Nom *                                          | Référence ~          | En attente de 👻      | Gestionnaire * | Priorité - | Statut -    | Étiquettes - | Date création =  | Date de modif. 🕆 | Planifié pour le 👻 | Actio |
| Demande de correction de facture               |                      | Gestionnaire         |                | Moyenne    | Ouvert      |              | 17/05/2023 14:03 | 17/05/2023 14:03 |                    |       |
| test sti 2                                     |                      | Gestionnaire         |                | Moyenne    | Ouvert      |              | 13/02/2023 17:38 | 13/02/2023 17:38 |                    |       |
| test STI                                       |                      | Gestionnaire         |                | Moyenne    | Ouvert      |              | 13/02/2023 17:35 | 13/02/2023 17:35 |                    |       |
| Ajouter information                            | Fincident            |                      |                |            |             |              |                  |                  |                    |       |
| emande de correction de fac                    | cture                |                      |                |            | Description |              |                  |                  |                    |       |
| nut actuel: Ouvert<br>attente de: Gestionnaire |                      |                      |                |            | Bonjour,    |              |                  |                  |                    |       |
| Said Touritine + 17/05/2023                    | 14.18                |                      |                |            |             |              |                  |                  |                    |       |
| Said Touririne - 17/05/2022                    | 14:03                |                      |                |            |             |              |                  |                  |                    |       |
| Bonjour,<br>je conteste la facture             |                      |                      |                |            |             |              |                  |                  |                    |       |
| Sant Touririne + 17/05/2028                    | 14.03<br>nt          |                      |                |            |             |              |                  |                  |                    |       |

Quand votre incident est résolu, vous pouvez le clôturer.

| + Ajouter i      | nformation | Sermer l'incident              |
|------------------|------------|--------------------------------|
| Demande          | de correc  | tion d <mark>e factu</mark> re |
| Gestionnaire:    |            |                                |
| Statut actuel: ( | Duvert     |                                |
|                  |            |                                |

## 3. Mes détails

Dans cet onglet, il vous est possible de modifier certaines informations.

| 🗉 🌌 Apaq-W       | EXTRANET               |                   |        |                                            | Justine and a | 2 |
|------------------|------------------------|-------------------|--------|--------------------------------------------|---------------|---|
| MES DÉCLARATIONS | Enregistrer            | Appliquer 🔕 Annul | er     |                                            |               |   |
|                  | Cavillot               |                   |        | Justine                                    |               |   |
| MES FACTURES     | Principal              |                   |        | Contact                                    | Adresse       |   |
|                  | Image                  |                   |        | Burnau                                     | Bâtiment      |   |
|                  | -                      |                   |        | +32 81 33 17 12                            |               |   |
|                  | Tere                   |                   |        | Mobile                                     | Rue           |   |
|                  | Sélectionnez une valeu | r                 | *      |                                            |               |   |
|                  | Langue                 |                   |        | Privé                                      | Numéro        |   |
|                  | FR                     |                   | *      |                                            |               |   |
|                  | Anniversaine           |                   |        | E-mail 1                                   | Code postal   |   |
|                  | DD/MM/YYYY             |                   |        | j.cavillot@apaqw.be                        |               |   |
|                  |                        |                   |        |                                            | Localité      |   |
|                  | Companies              |                   |        |                                            |               |   |
|                  | Nom *                  | TVA 👻             | Fonct  | ion ~                                      |               |   |
|                  | APAQ-W                 |                   | Collab | oratrice administrative fonds de promotion |               |   |

## 4. Mes factures

Vous pourrez visualiser les PDF de vos factures émises.

| ≡ | 🖌 🖌 🖌            | EXTRAN | ET.    |                  |        |       |             |         |                 |                | <u> </u>       |                   | - 🥂 - |
|---|------------------|--------|--------|------------------|--------|-------|-------------|---------|-----------------|----------------|----------------|-------------------|-------|
| 4 | MES DÉCLARATIONS | E Fa   | icture |                  |        |       |             |         |                 |                |                |                   |       |
| Ô | INCIDENTS        | ×      | -1     | (aucun résultat) | - 36   | H     | Rechercher  |         |                 |                |                |                   |       |
| * | MES DÉTAILS      | Socié  | té     | Document         | Référe | nce - | Total TTC - | Solde - | Communication ~ | Date facture - | Date d'envoi 👻 | Date d'échéance 👻 | Ø -   |
|   | MES FACTURES     |        |        |                  |        |       |             |         |                 |                |                |                   |       |
|   |                  |        |        |                  |        |       |             |         |                 |                |                |                   |       |